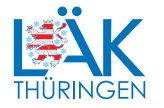

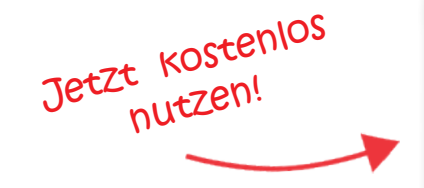

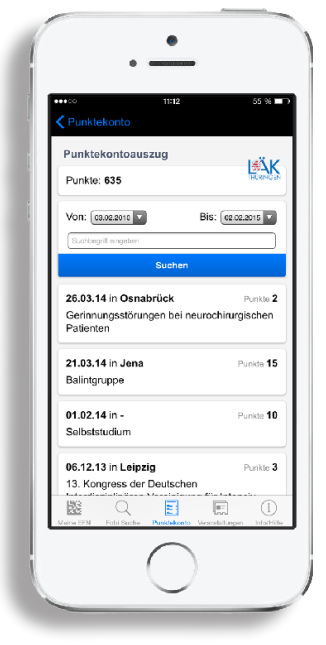

# FOBIAPP WEB

IHRE PUNKTE IMMER DABEI UND EINFACH MOBIL ABFRAGEN.

## **PUNKTEKONTO MOBIL**

Sie haben die Möglichkeit Ihren aktuellen Punktekontostand auch mobil mit Hilfe der Fobiapp Web einzusehen. Voraussetzung für diesen Service ist ein Zugang zum Mitgliederportal, der unter www.meinelaekthuer.de beantragt werden kann. Mit dem Erhalt der Zusgangsdaten zum Mitgliederportal erfahren Sie hier Schritt für Schritt, wie Sie den Zugang zu Ihrem Punktekonto für die Fobiapp Web einrichten.

#### SCHRITT 1

Loggen Sie sich bitte im Mitgliederportal ein oder scannen den nebenstehenden QR-Code und wählen anschließend im Servicemenü den Button "Punktekonto".

#### SCHRITT 2

Öffnen Sie die Website unter https://fobiapp.aerztekammern.de/punktekonto oder rufen Sie diese über den QR-Code auf.

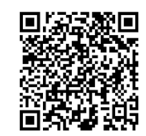

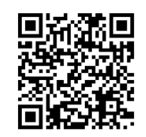

### SCHRITT 3

Klicken Sie anschließend auf "Zugangscode einscannen".

#### SCHRITT 4

Scannen Sie mit Hilfe Ihrer Fobiapp Web den von Ihnen erzeugten Zugangscode im Mitgliederportal direkt vom Bildschirm ein. Nun können Sie Ihren Punktekontostand mobil einsehen!

#### **KONTAKT**

Landesärztekammer Thüringen | Im Semmicht 33 | 07751 Jena

Tel.: 03641 614 - 0 Fax: 03641 614 - 169 Web: www.laek-thueringen.de Portal: www.meinelaekthuer.de